# Руководство по настройке радиошлюза на КВ под управлением WinBot

#### Михаил UB3AYU

Это краткое руководство поможет быстро развернуть радиошлюз с применением программ **HFPage**r и **WinBot**, которые смогут превратить любой ПК с подключенным трансивером в полноценный радиошлюз. **HFPager** уши и язык шлюза, а **WinBot** мозги. Программа **HFPager** платная и требует активации, но стоит не дорого. **WinBot** распространяется бесплатно. Для развёртывания полноценного шлюза потребуется:

- 1. Программа **HFPager** для Windows
- 2. Программа WinBot
- 3. Телеграм бот
- 4. Почтовый ящик
- 5. Ноутбук или ПК
- 6. Передатчик на КВ или УКВ (зависит от задачи)

После установки и активации программы **HFPager** пользователю присваивается персональный id, после чего станут доступными все функции программы без ограничений.

| HF Pager V3.40 ()        |           |                                                        |                               |        |           |            |        |          | - 1  | ×    |      |       |           |
|--------------------------|-----------|--------------------------------------------------------|-------------------------------|--------|-----------|------------|--------|----------|------|------|------|-------|-----------|
| Файл Настройки Частота   | Скорость  | Яркость в                                              | одопада I                     | Помощь |           |            |        |          |      |      |      |       |           |
|                          |           |                                                        |                               |        |           |            |        |          |      |      |      | And a |           |
|                          | 1200      | 1300                                                   | 1400                          | 1500   | 1600      | LE Dagor   | 1800   | 1900     | 2000 | 2100 | 2200 | 2300  | 2400      |
| Поверх Быстра            |           | E-mail:<br>ID устрой<br>Серийны<br>Ключ акт<br>Мой ID: | іства:<br>й номер:<br>ивации: |        | ивировать | • HF Pager | _      |          |      |      |      |       |           |
| Кому: 903 💌 Запро        | осить под | Checking.<br>OK!<br>3aĸı                               | рыть                          | Запро  | сить ключ | активации  | 1 C    | охранить |      |      |      | c     | отправить |
| 1700 Hz 23.44 Bd 1700 Hz | BEA: OFF  | o: ?+?                                                 |                               |        |           | ι          | JpB: 0 | ExtMess  |      |      |      |       |           |

Теперь нужно разместить папку с файлами **WinBot** в любое свободное место на ПК и прописать в настройках **HFPager** путь к папкам, куда будут сохраняться файлы принятых сообщений. С этими файлами будет работать **WinBot**. Не забываем в настройках **HFPager** поставить 2 галки *«использовать каталог для сообщений...»* тк по умолчанию в программе они сняты.

| ( <b>1</b> 9)                   |                                                                                                    | HF Pager '                                                                                                    | /3.40 ()        |                                                                                                    |      |      |      | ×                                                                                                    |
|---------------------------------|----------------------------------------------------------------------------------------------------|----------------------------------------------------------------------------------------------------|-----------------|----------------------------------------------------------------------------------------------------|------|------|------|----------------------------------------------------------------------------------------------------|
| Файл Настройки Частота С        | корость Яркость водопа                                                                                           | да Помощь                                                                                                    |                 |                                                                                                    |      |      |      |                                                                                                    |
|                                 | and the second second second second second second second second second second second second second second second | and the state of the state of the state of the state of the state of the state of the state of the state of the |                 | and the second second second second second second second second second second second second second second second |      |      |      |                                                                                                    |
|                                 | 1                                                                                                    |                                                                                                    |                 |                                                                                                    | T    |      |      |                                                                                                    |
| 1000 1100 120                   | 00                                                                                                    | Setup                                                                                                    |                 | ×                                                                                                    | 2100 | 2200 | 2300 | 2400                                                                                                    |
| Поверх БыстрД                   |                                                                                                    |                                                                                                    |                 |                                                                                                    |      |      |      |                                                                                                    |
|                                 | Интерфейс                                                                                                    | Текст Маяк и APRS                                                                                               | Шрифт и цвет    | RX Speeds                                                                                                    |      |      |      |                                                                                                    |
| R B HF Pager 3.40               | Сервер З.п                                                                                                    | огоды Call ID                                                                                                   | SMTP Outg. Mail | POP3                                                                                                    |      |      |      | *                                                                                                    |
|                                 |                                                                                                    |                                                                                                    |                 |                                                                                                    |      |      |      | Ŧ                                                                                                    |
| ТВ                              | Использовать кат                                                                                                 | алог для сообщении к отпра                                                                                      |                 |                                                                                                    |      |      |      |                                                                                                    |
| GPS отключен                    | C:\WinBot\Send                                                                                                   |                                                                                                    |                 |                                                                                                    |      |      |      |                                                                                                    |
| <ul> <li>07 Mar 2025</li> </ul> |                                                                                                    |                                                                                                    |                 |                                                                                                    |      |      |      |                                                                                                    |
| 08 Mar 2025                     | Использовать кат                                                                                                 | алог для копий входящих с                                                                                       |                 |                                                                                                    |      |      |      |                                                                                                    |
| Log                             | C:\WinBot\Received                                                                                               |                                                                                                    |                 |                                                                                                    |      |      |      |                                                                                                    |
|                                 |                                                                                                    |                                                                                                    |                 |                                                                                                    |      |      |      |                                                                                                    |
|                                 |                                                                                                    |                                                                                                    |                 |                                                                                                    |      |      |      |                                                                                                    |
|                                 |                                                                                                    |                                                                                                    |                 |                                                                                                    |      |      |      |                                                                                                    |
|                                 |                                                                                                    |                                                                                                    |                 |                                                                                                    |      |      |      |                                                                                                    |
|                                 |                                                                                                    |                                                                                                    |                 |                                                                                                    | _    |      |      |                                                                                                    |
| Кому: 903 Уапроси               | ит                                                                                                    |                                                                                                    |                 |                                                                                                    |      |      |      |                                                                                                    |
|                                 | ОК Приме                                                                                                    | нить Записать Отмени                                                                                            | ъ               |                                                                                                    |      |      |      |                                                                                                    |
|                                 |                                                                                                    |                                                                                                    |                 |                                                                                                    |      |      |      | <ul> <li>Image: A second second s</li></ul> |
|                                 |                                                                                                    |                                                                                                    |                 |                                                                                                    |      |      | Отп  | равить                                                                                                    |
|                                 |                                                                                                    |                                                                                                    |                 |                                                                                                    |      |      |      |                                                                                                    |
| 1700 Hz 23.44 Bd 1700 Hz B      | BEA: OFF o: ?+?                                                                                                  |                                                                                                    | UpB: 0          | ExtMess                                                                                                    |      |      |      |                                                                                                    |

Теперь нужно создать Telegram бот, при помощи которого шлюз будет перенаправлять принятые сообщения в ТГ группы, а также принимать команды на передачу. Да такая возможность тоже предусмотрена, но обо всем по порядку. Сначала находим в поиске ТГ @BotFather и регистрируем наш бот.

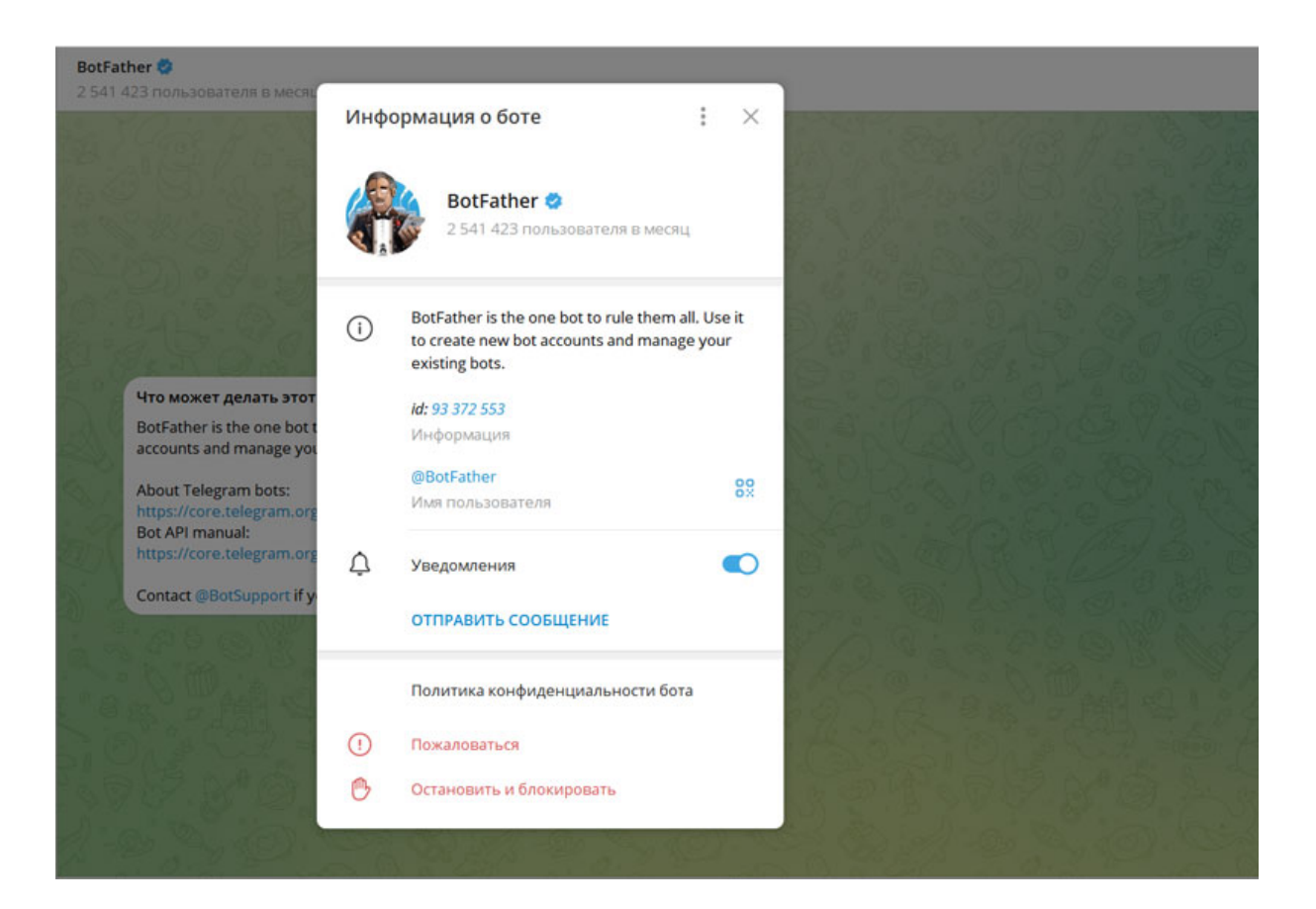

Для этого нужно в **@BotFather** отправить команду **/newbot** и придумать имя бота, которое будут видеть пользователи чата. После этого **@BotFather** попросит указать имя ещё раз с обозначением **\_bot** в имени для распознавания типа создаваемого приложения. Если название бота содержит несколько слов, то их нужно написать слитно или через нижнее подчёркивание без пробелов. При соблюдении всех требований **@BotFather** зарегистрирует новый бот и присвоит ему токен для доступа к HTTP API, который будет использовать программа WinBot для коммуникации через Telegram.

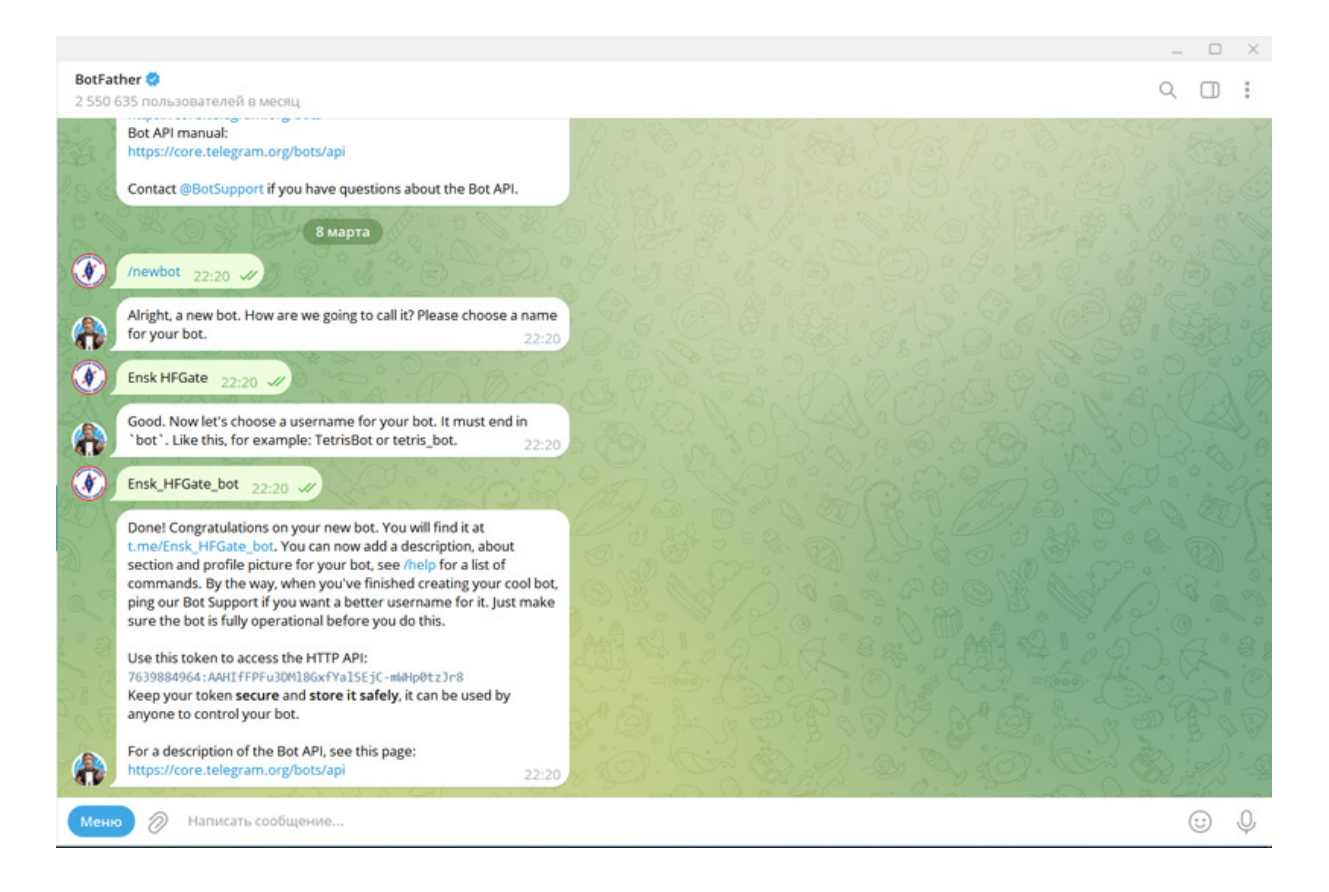

Созданному боту необходимо назначить права чтобы он имел доступ к сообщениям в группах. Для этого нужно отправить в **@BotFather** команду /*mybots* и мы увидим всех созданных нами в ТГ ботов. Выбираем необходимый и следуем по меню *Bot Settings — Group Privacy — Turn on* Это нужно сделать сразу.

Чтобы сообщения от шлюза приходили в обособленные ТГ группы необходимо их создать и добавить туда наш ТГ-бот.

Одна группа нужна для управления шлюзом и куда будут приходить все сообщения, которые наш шлюз поймает в эфире, а вторая для принятых маяков из эфира. Трафик сообщений разделён на 2 потока, чтобы не забивалась управляющая группа маяками, которых может быть много, если на частоте будут другие пользователи **HFPager**.

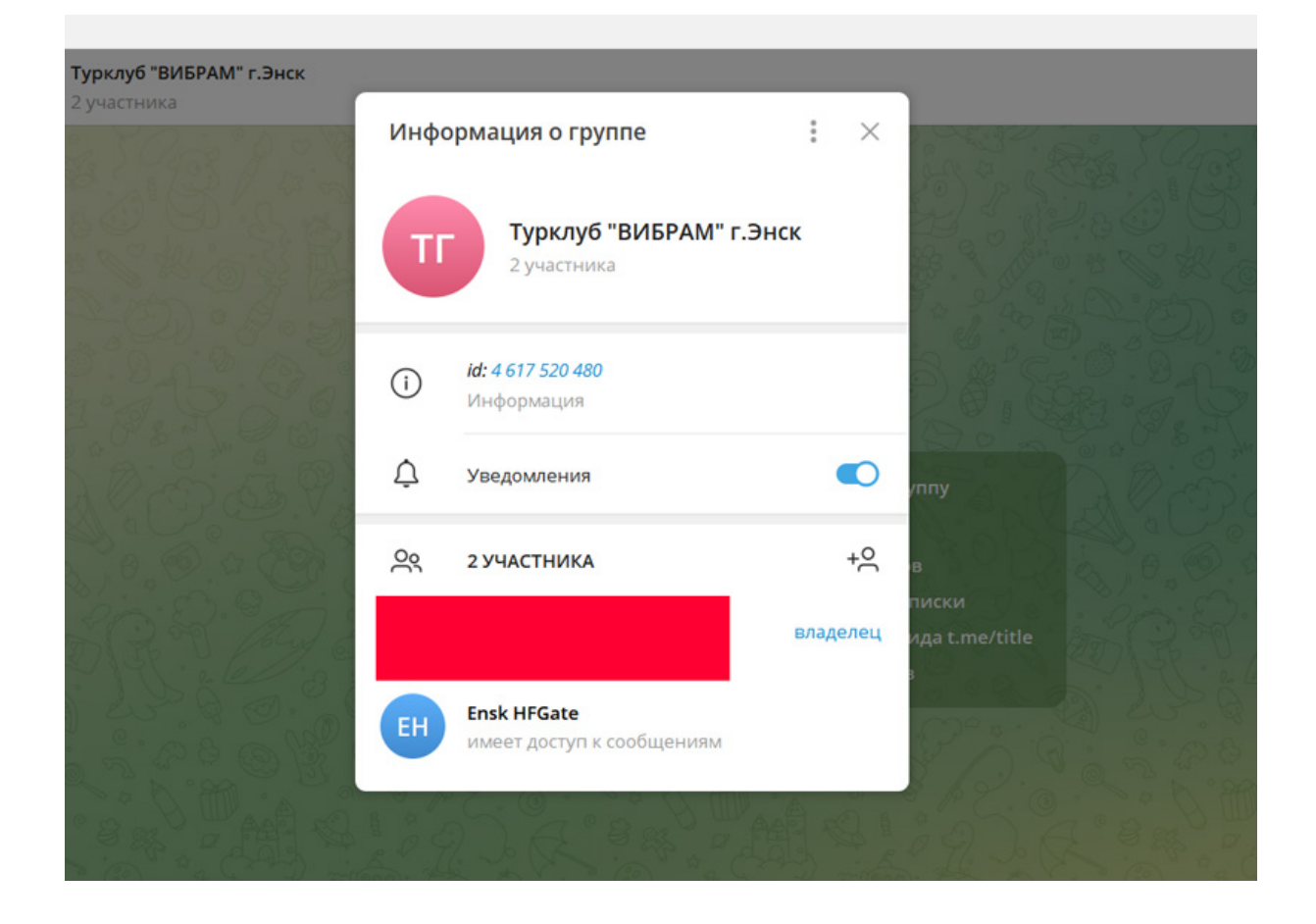

После регистрации ТГ групп нужно прописать их 10-ти значные id в файле **.ini**, который находится в папке с WinBot. Важно перед id прописать знак минус, как на примере ниже. Управляющие команды будут обрабатываться от группы, которая будет прописана в ChatID.

### ChatID=-xxxxxxxxxx

### BeaconChatID=-xxxxxxxxx

В этом же файле прописываем API нашего бота и вставляем его в первую строку **BotKey**=, указываем id лицензии **HFPager** в строке **MyHFPagerID**= (на фото указан id для примера).

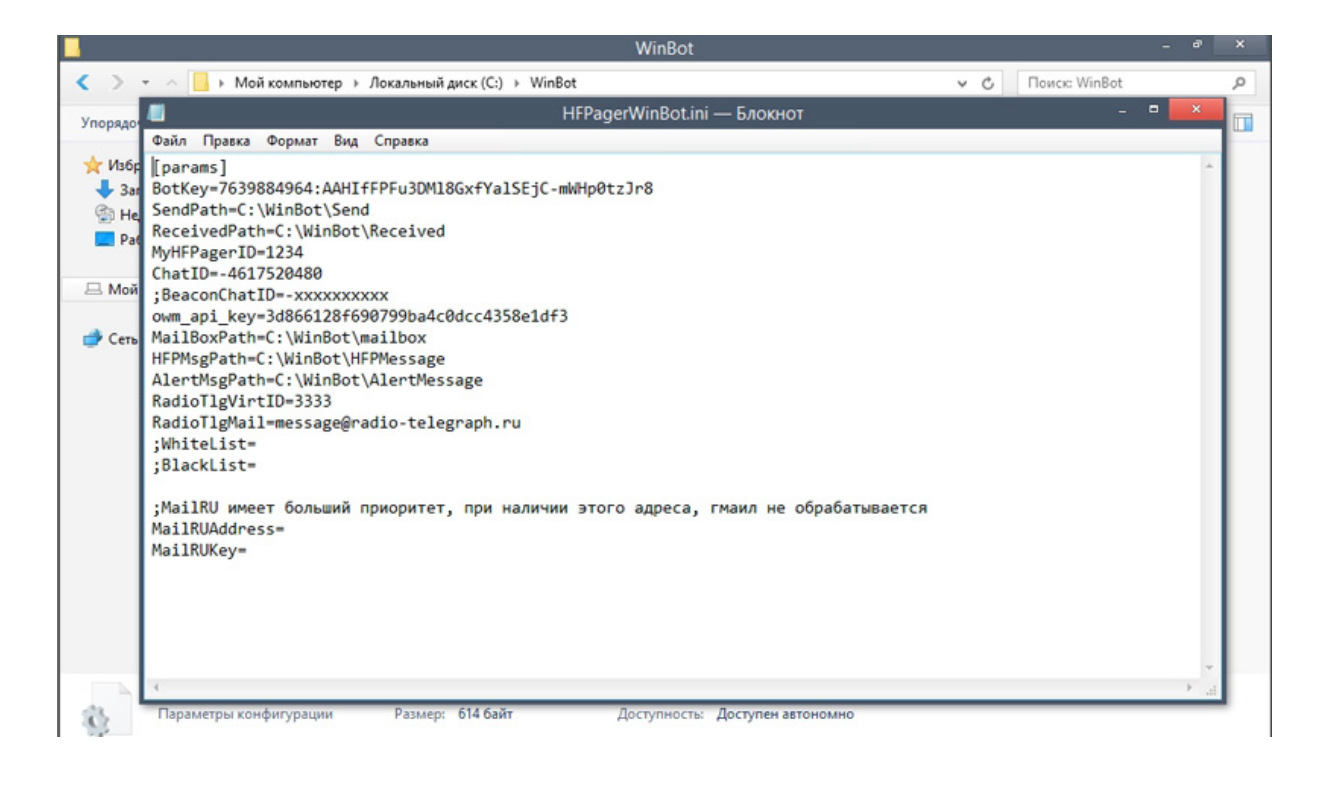

Шлюз можно настроить на работу только с разрешёнными абонентами. Если нужны эти параметры, то нужно включить эту функцию и «раскомментировать» строки, убрав вначале точку с запятой перед

#### ;WhiteList=

#### ;BlackList=

Допущенные или запрещённые к работе со шлюзом id надо указать через запятую без пробелов.

Теперь можно проверить связь ТГ группы и шлюза. Запускаем **WinBot** на ПК, а в ТГ группе отправляем команду */help*. Если все настройки выполнены верно, то наш ТГ-бот выдаст файл справки с командами для шлюза, а в интерфейсе программы **WinBot** отобразится результат отработанной команды из ТГ группы.

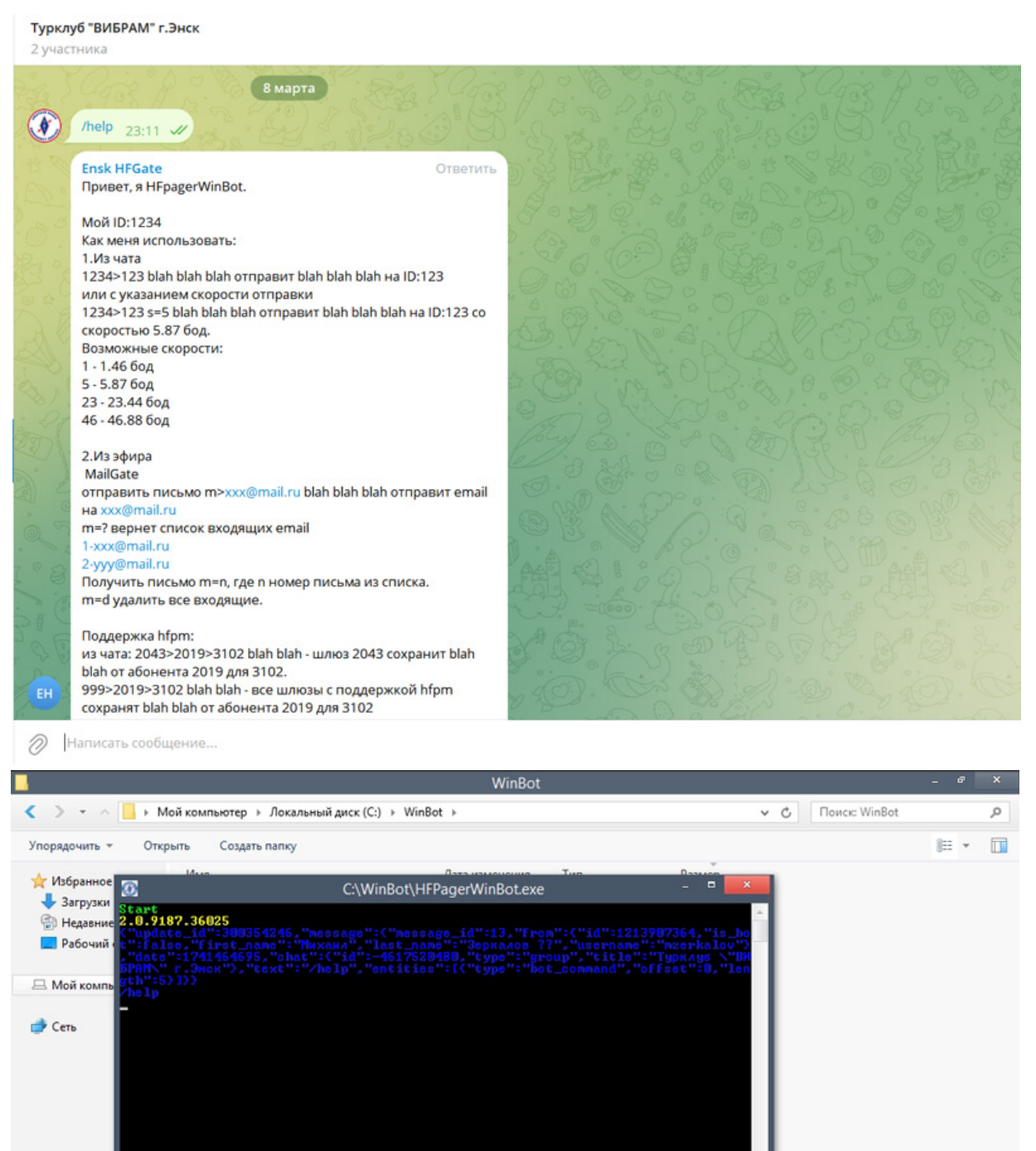

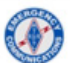

Для отправки почтовых сообщений шлюзу потребуется почтовый ящик. Лучше зарегистрировать ящик на bk.ru чтобы передаваемый по эфиру адрес был короче. Ящик может выть с именем вида hf1234@bk.ru Все сообщения, которые из эфира будут отправлены на почту будут уходить с этого ящика. Для того чтобы шлюз мог обрабатывать команды на получение и отправку СМС необходимо связаться с **Владимиром R2DVC** чтобы подключить эту функцию.

В настройках почтового ящика нужно получить пароль для доступа сторонних приложений по SMTP, IMAP, POP3. Вносим эти данные в поля настройки почты файла *.ini*.

## MailRUAddress=

### MailRUKey=

На этом настройка шлюза для работы под управлением программы **WinBot** завершена. При наличии интернета шлюз будет исправно получать и отправлять СМС, почту, сообщения на сайт RADIO-TELEGRAPH и им можно управлять через ТГ группу. Для возможности отправлять через шлюз сообщения на сайт необходимо отправить анкету владельцу сайта. Инструкция по прописке нового шлюза на сайте лежит тут.

| <ul> <li>E</li> </ul>             |                                          | HF Pager V | /3.40 ()  |           |           |      | ×      |
|-----------------------------------|------------------------------------------|------------|-----------|-----------|-----------|------|--------|
| Файл Настройки Частота Скорость   | Яркость водопада Помощи                  | 6          |           |           |           |      |        |
|                                   |                                          |            |           | all and   |           |      |        |
| 1000 1100 1200                    | 1300 <sup>1</sup> 1400 <sup>1</sup> 1500 | 1600       | 1700 1800 | 1900 2000 | 2100 2200 | 2300 | 2400   |
| Поверх Быстрд 15                  |                                          | > >>       |           |           |           |      |        |
| R B HF Pager 3.40                 |                                          |            |           |           |           |      | ,<br>v |
| T B                               | <b>0</b>                                 |            | WinBot    |           | - • ×     |      |        |
| GPS отключен                      | Start<br>2.0.9187.36025                  |            |           |           | -         |      |        |
| ⊕ 07 Mar 2025                     |                                          |            |           |           |           |      |        |
| Log                               |                                          |            |           |           |           |      |        |
| Кому: 999 🕑 Запросить под         |                                          |            |           |           |           |      |        |
|                                   |                                          |            |           |           | ~         | Отпр | авить  |
| 1700 Hz 23.44 Bd 1700 Hz BEA: OFF | o: ?+?                                   |            | UpB: 0    | ExtMess   |           |      |        |

В данном случае приведен пример настройки шлюза на старом нетбуке Asus 1001HA, Win.8.1 Lite с 1 Гб оперативной памяти. Старым и непригодным для основной работы нетбукам может и сегодня найтись достойное применение.